> IT and Digital

How to Upload Missing Documents in an EV Application

EV Make-Ready – New York

November 28, 2023

nationalgrid

# How to Upload Missing Documents in an EV Application - NY

# **Contract Contract Co**

This module outlines the steps for uploading missing documents in an EV application.

The **intended audience** for this module is as follows:

• EV TRADE PARTNER

### By the end of this module, users will be able to:

- Locate the notification and EV Application for which missing documents need to be uploaded
- Identify and upload the missing documents

### **Required Documents Notification**

#### HOW TO UPLOAD MISSING DOCUMENTS IN AN EV APPLICATION - NY

At times, additional documents (such as Project Quote Form, Paid Invoice, Project Photos, and so on) may be required for closeout of an EV application. In such cases, Program Managers may identify the required documents and send a notification to the EV Trade Partner to upload the documents on the National Grid Clean Energy Portal.

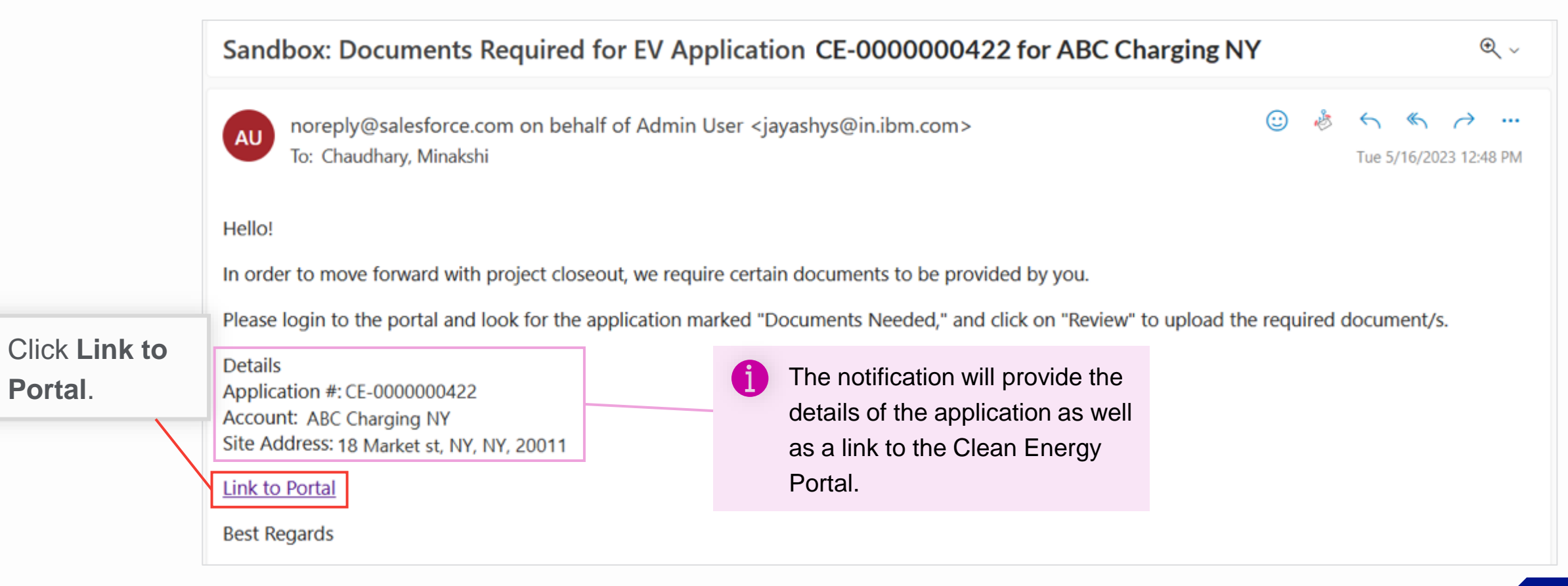

## **View Missing Documents Checklist**

### HOW TO UPLOAD MISSING DOCUMENTS IN AN EV APPLICATION - NY

The Clean Energy Portal will open with a list of all recent applications.

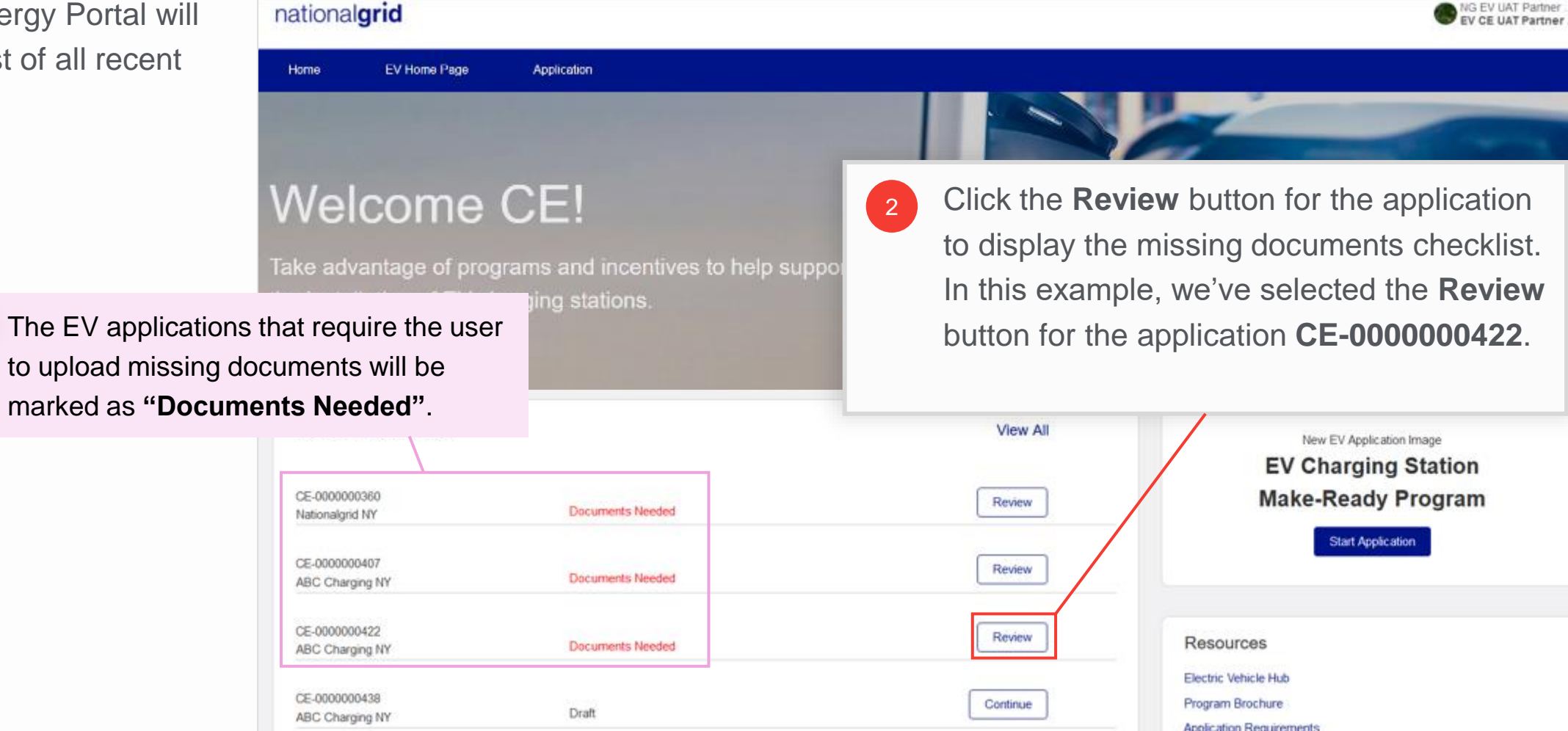

## **View Missing Documents Checklist (cont.)**

#### HOW TO UPLOAD MISSING DOCUMENTS IN AN EV APPLICATION - NY

The **Missing Documents Checklist** will open and display all documents that the user needs to upload for the closeout of the application. The user can see:

- A The EV application details at the top
- B The missing document names and the corresponding Upload
   Files buttons below the application details

| national <b>grid</b>                                                                                                    |           |               | NG EV UAT Partner |
|----------------------------------------------------------------------------------------------------|-----------|---------------|-------------------|
| Home EV Home Page App                                                                                                    | blication |               |                   |
| Missing Documents Checklist<br>Application Details<br>Application Number: CE-0000000422<br>Account Name: ABC Charging NY<br>Site Address: 18 Market st, NY, NY, 20011<br>Jurisdiction: ,<br>Charger Type: DCFC<br>Status: PM Review Completed | Α         |               |                   |
| *Project Quote Form                                                                                                    |           | *Paid Invoice |                   |
| 1 Upload Files Or drop files                                                                                                    |           |               | Or drop files     |
| Cancel                                                                                                    | В         |               | Next              |

### **Document Guidance**

#### HOW TO UPLOAD MISSING DOCUMENTS IN AN EV APPLICATION - NY

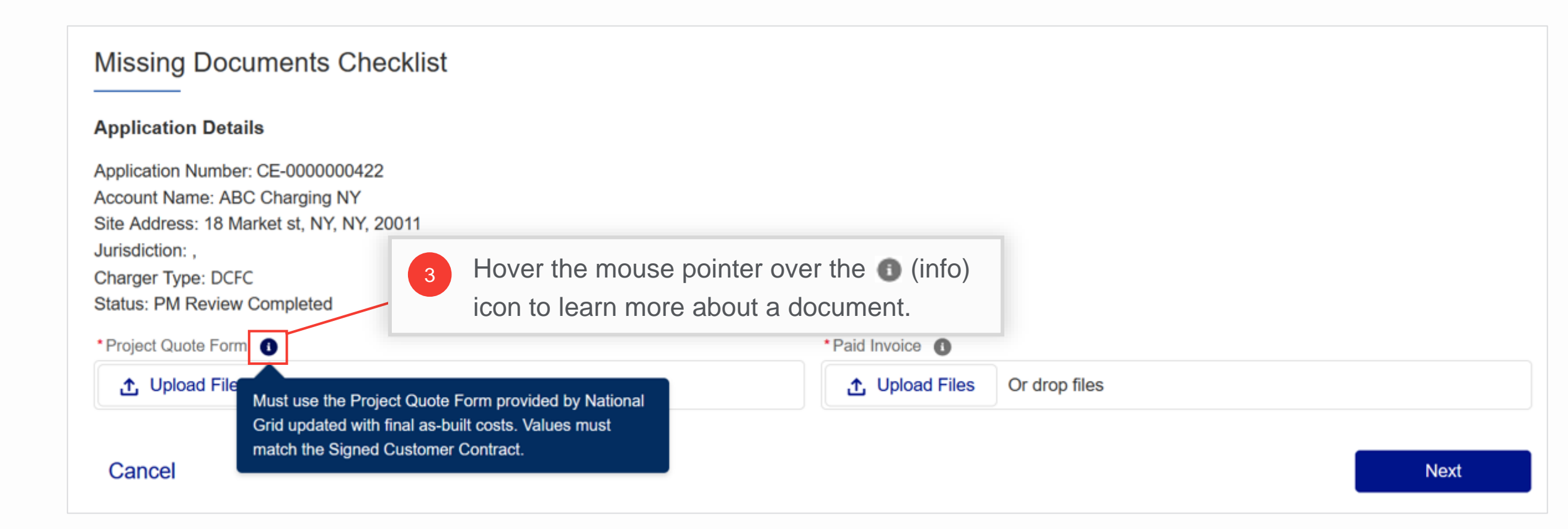

### **Document Guidance (cont.)**

#### HOW TO UPLOAD MISSING DOCUMENTS IN AN EV APPLICATION - NY

The table below provides guidance on various documents required for closeout.

| Document                 | Description                                                                                                    |
|--------------------------|----------------------------------------------------------------------------------------------------|
| Project Quote Form       | <ul> <li>Must use the Project Quote Form provided by National Grid updated with final as-built costs</li> <li>Values must match the Signed Customer Contract</li> </ul>                        |
| Signed Customer Contract | A copy of the SIGNED contract between the approved EV installer and customer showing all project costs including the total amount the customer will pay for the EV installation                |
| Paid Invoice             | <ul> <li>Final contractor invoice(s) to customer indicating the project's as-built costs, customer balance and<br/>payment received. Values must match the Signed Customer Contract</li> </ul> |
| EVSE Worksheet           | Must use the EVSE Worksheet provided by National Grid                                                                                                    |
| Project Photos           | <ul> <li>Photos of the completed project including stations (individual and grouping), new equipment, and exterior<br/>and interior work completed</li> </ul>                                  |

### **Document Guidance (cont.)**

#### HOW TO UPLOAD MISSING DOCUMENTS IN AN EV APPLICATION - NY

| Document                                 | Description                                                                                                    |
|------------------------------------------|----------------------------------------------------------------------------------------------------|
| Proof of Active and Operating Station(s) | <ul> <li>Examples include:</li> <li>Export from network showing charging sessions occurring at each station</li> <li>Activation email from the network</li> <li>Activation on PlugShare or another station-finding app</li> </ul>                                                                                       |
| W9 - Approved Contractor (Trade Partner) | <ul> <li>A copy of the W9 for the entity receiving the incentive payment (customer or payee or both if the payee is<br/>receiving the incentive)</li> </ul>                                                                                                    |
| Assignment of Incentive Form             | If applicable, the Assignment of Incentive Form must be signed by the customer                                                                                                    |
| As Built Drawings                        | <ul> <li>Both drawings must be provided in PDF format:</li> <li>Single Line Electrical Schematic</li> <li>Installed Dimensioned Site Plan</li> </ul>                                                                                                    |
| Invoice                                  | <ul> <li>The invoice should contain, at minimum the following:</li> <li>FROM: The entity receiving the incentive payment</li> <li>TO: National Grid</li> <li>Amount: The approved EV MRP Incentive Amount</li> <li>The EV number (EV-00000)</li> <li>Values on the Invoice must match the Project Quote Form</li> </ul> |

## **Upload Missing Documents**

#### HOW TO UPLOAD MISSING DOCUMENTS IN AN EV APPLICATION - NY

| Missing Documen                                                                                                    | nts Checklist                                                                           |                 |               |
|----------------------------------------------------------------------------------------------------|-----------------------------------------------------------------------------------------|-----------------|---------------|
| Application Details                                                                                                    |                                                                                         |                 |               |
| Application Number: CE-000<br>Account Name: ABC Charg<br>Site Address: 18 Market st,<br>Jurisdiction: ,<br>Charger Type: DCFC<br>Status: PM Review Comple | 00000422<br>ging NY<br>, NY, NY, 20011<br>eted                                          |                 |               |
| *Project Quote Form (1)                                                                                                    |                                                                                         | *Paid Invoice ( |               |
| 1 Upload Files Or                                                                                                    | drop files                                                                              |                 | Or drop files |
| Cancel                                                                                                    | Click <b>Upload Files</b> and select the file<br>upload or drag and drop the file in th | e to<br>e       | Next          |
|                                                                                                    | corresponding field to upload it.                                                       |                 |               |

### **Upload Missing Documents (cont.)**

HOW TO UPLOAD MISSING DOCUMENTS IN AN EV APPLICATION - NY

| Missing Documents Checklist                                                                                                    |                                                                                    |
|----------------------------------------------------------------------------------------------------|------------------------------------------------------------------------------------|
| Application Details                                                                                                    |                                                                                    |
| Application Number: CE-0000000422<br>Account Name: ABC Charging NY<br>Site Address: 18 Market st, NY, NY, 20011<br>Jurisdiction: ,<br>Charger Type: DCFC<br>Status: PM Review Completed |                                                                                    |
| Project Quote Form                                                                                                    | *Paid Invoice                                                                      |
|                                                                                                    |                                                                                    |
| Project Quote ABC Charging.pdf                                                                                                    | Paid Invoice ABC Charging.pdf                                                      |
| Cancel                                                                                                    | <sup>5</sup> When all documents are<br>uploaded, click <b>Next</b> to<br>continue. |

10

### **Files Received Message**

#### HOW TO UPLOAD MISSING DOCUMENTS IN AN EV APPLICATION - NY

A message will appear that the files have been received. The "**Documents Needed**" message for the application will disappear from the Clean Energy Portal.

| national <b>grid</b>                                                                                                    | NG EV UAT Partner<br>EV CE UAT Partner |
|----------------------------------------------------------------------------------------------------|----------------------------------------|
| Home EV Home Page Application                                                                                                    |                                        |
| Files Received Thank you for submitting! The documents will be reviewed and you will be notified shortly if any additional information is needed.  Click Next to continue. |                                        |
| Cancel                                                                                                    | Next                                   |

### **View Application Details**

#### HOW TO UPLOAD MISSING DOCUMENTS IN AN EV APPLICATION - NY

Users can view the uploaded files in the application record as well.

| Home          | EV Home Page       | Application               |                 |                        |               |              |                  |                      |
|---------------|--------------------|---------------------------|-----------------|------------------------|---------------|--------------|------------------|----------------------|
| Q Search      |                    |                           |                 |                        |               |              |                  |                      |
|               |                    |                           |                 |                        |               |              |                  |                      |
|               | Application Number | Legacy Application Number | Customer Name   | Billing Account Number | City, State   | Charger Type | Incentive Amount | Status               |
| ✓ In Progress |                    |                           |                 |                        |               |              |                  |                      |
|               | CE-000003214       |                           | ABC Chargers    | 5800064461             | WATERTOWN, NY | Level 2      |                  | Submitted            |
|               | CE-0000003213      |                           | ABC Chargers    | 5800064461             | Click         | the applica  | tion row in      | Ibmitted             |
|               | CE-000003212       |                           | ABC Chargers    | 5800064461             | the A         | pplication   | s tab to view    | Instruction Complete |
|               | CE-000003112       |                           | ABC Chargers    | 5800064461             | the ap        | oplication d | etails.          | A Review Completed   |
|               | CE-0000001391      | EV-178670                 | NY Chargers INC | XYZ EVs NY             | VB, NY        | Level 2      | \$28,300.00      | PM Review Completed  |
|               | CE-0000001346      | EV-178669                 | NY Chargers INC | XYZ EVs NY             | VB, NY        | DCFC         | \$18,000.00      | Processing Payment   |
|               | CE-000000863       | EV-178037                 | NY Chargers INC | EV chargers NY         | NY, NY        | DCFC         | \$43,000.00      | PM Review            |
| Γ             | CE-0000000422      |                           | ABC Charging NY | 1234567899             | NY, NY        | DCFC         |                  | PM Review Completed  |
| _             | CE-000000353       |                           | NY Chargers INC | XYZ EVs NY             | VB, NY        | Level 2      |                  | PM Review            |
|               | CE-000000345       |                           | NY Chargers INC | XYZ EVs NY             | VB, NY        | Level 2      |                  | Submitted            |

## **View Application Details (cont.)**

#### HOW TO UPLOAD MISSING DOCUMENTS IN AN EV APPLICATION - NY

The uploaded files will be visible in the application record.

| Home                      | EV Home Page           | Application                                      |                             |                            |                                     |
|---------------------------|------------------------|--------------------------------------------------|-----------------------------|----------------------------|-------------------------------------|
| ✓ Clear                   | n Energy Applicatio    | n CE-000000422                                   |                             |                            |                                     |
| Billing Acco<br>12345678  | ount Number<br>199     | Program Name<br>EV Make-Ready Program - New York | Application Type<br>Complex | Jurisdiction<br>New York   | Incentive Amount                    |
|                           | ~ <b>〉</b> ~           | PM Revi Applicati                                | Applicati Under C           | Construc Close Ou          | Processi                            |
| Created By<br>NG EV UA    | T Partner Contact      | Submitted Date<br>05/26/2023                     |                             | Files (3+                  | )                                   |
| Customer Na<br>ABC Charg  | ame<br>J <b>ing NY</b> | Legacy Application Number                        |                             | Paid Invoid<br>Jun 2, 2023 | ce ABC Charging<br>3 • 25KB • pdf   |
| Billing Account 123456789 | unt Number<br>99       | Service Address Zip Code 20011                   |                             | Project Qu<br>Jun 2, 2023  | iote ABC Charging<br>3 • 25KB • pdf |

### End of Procedure